点击以下链接获取详细指南: 激活NYU NETID 浏览账户信息 网上付款

Click link for instructions: Activate Your NYU NetID View Your Account Details Make an Online Payment

## 激活NYU NETID ACTIVATING YOUR NYU NETID

**第一步**:请点击下列初始链接,进入纽约大学学生账号激活平台:<u>http://start.nyu.edu</u> 您将看到的页面如下。激活NYU NetID时,您将会需要您的NetID和N Number。首先,请输入您的 NetID, 然后点击紫色 "START!"按钮。(如果您没有收到 Net ID 和 N number 请立刻与我们联系,您可以发邮件 至<u>shanghai.NYUSPS.connect@nyu.edu</u>,邮件主题请注明Request Net ID and N Number。)

Step 1: Click the link, go to the NYU Start Page http://start.nyu.edu

You will need your NetID and N Number. Enter your NetID and then click "**START!**" (If you haven't received your NetID and N Number, please contact us as soon as possible. You can e-mail us at shanghai.NYUSPS.connect@nyu.edu, with the e-mail subject "Request NetID and N Number".)

| ← → C 🗎 https://start.nyu.edu/ibin/start0.cgi                                                                                              |
|----------------------------------------------------------------------------------------------------|
| VI Information<br>Technology                                                                                                    |
| NYU Start                                                                                                    |
| Welcome                                                                                                    |
| This site enables you to activate your NYU NetID and set a password, which can be used to log into a variety of NYU online resources.      |
| Once your NetID is activated, you can retum to this page to change your password and make a variety of other NYU account-related requests. |
| To begin, please enter your NYU NetID (e.g., aqe123) and click the START! button.                                                          |
| Your NetID:                                                                                                    |

Copyright © 2015 New York University | For assistance: contact the IT Service Desk

**第二步**:核对 NetID, 在图中 2 位置输入 N numbe(字母 N 也要输入)。 在图中3 位置输入出生年月日。 点 击 4 位置的 "CONTINUE"进入下一步。

**Step 2:** Check to make sure that your NetID is correct. Next, enter your N number, and your birth date . Click "**CONTINUE**" for the next step.

| 🗲 🔿 😋 🗎 https://start.nyu.edu/ibin/activate0.cgi?%5B3E96i_Pq1HRXfPS_WR9ee1hR7NoxDiLJTRRaOWiu287dTbK0oWFVP0qnGmbznJvOiqEeeYOT-ICX00dI-UnSt | KakYnP_JeKUdT 숬      |
|----------------------------------------------------------------------------------------------------|----------------------|
| VYU Information<br>Technology                                                                                                    |                      |
| NYU Start                                                                                                    | Your NetID: lz1382   |
| Activate your NetID                                                                                                    | Log out / Start over |
| To begin, please identify yourself by entering your NYU University ID number (e.g., N12346789) and your date of birth:                    |                      |
| Your NetID: 121382 1                                                                                                    |                      |
| Your NYU University ID number: 2                                                                                                    |                      |
| Your date of birth:                                                                                                    |                      |
| January V 1 V Year: 2015 V CONTINUE A                                                                                                    |                      |
| 3                                                                                                    |                      |

**第三步:**页面中面所列的链接是纽约大学的用户协议、数据政策等。请浏览后, 点击图中1 位置 CONTINUE 进入下一步。

#### Step 3: Please read the agreement listed on this page, then click "CONTINUE".

| 🗲 $\Rightarrow$ C 🔓 https://start.nyu.edu/ibin/activate1.cgi?%5BjRCaRVOcYt7GIRpavc1ogoTBtNLgbsY1DU79vW3m8BiixUMZJNbkqimJwH0mWG1WRkFhszv6Yi2eDEya                                                                                             | XyMWJw ☆             |
|----------------------------------------------------------------------------------------------------|----------------------|
| Y NYU Information<br>Technology                                                                                                    |                      |
| NYU Start                                                                                                    | Your NetID: lz1382   |
| Activate your NetID - lz1382                                                                                                    | Log out / Start over |
| As a member of the New York University community, your use of the University's computing and networking resources is governed by policies that may be found at <a href="http://www.nyu.edu/it/policies">http://www.nyu.edu/it/policies</a> . |                      |
| Please carefully review the following statement(s), acknowledge that you have read them and that you agree to act in accordance with their provisions.                                                                                       |                      |
| Policy on Responsible Use of NYU Computers & Data                                                                                                    |                      |
| Once your NetID is activated, your NYUHome account will automatically be activated as well. Use of NYUHome is governed by the following user agreement:                                                                                      |                      |
| NYUHome User Agreement                                                                                                    |                      |
| By pressing the CONTINUE button, I acknowledge having reviewed the NYU responsibility statements above, and agree to act in accordance with their provisions.                                                                                |                      |
|                                                                                                    |                      |

**第四步**:创建密码。在 图中1 位置的第一格输入密码,第二格重新输入密码确认。在 2 位置选择密码提示问题,并在下方空格填写答案。填写完后,点击 图中3的 位置 "CONTINUE"继续。 注:密码需包含字母大写、小写、数字和特殊符号。不能是字典词或特殊名词,也不能与姓名重复。

Step 4: Create your password, then click "CONTINUE."

| ← → C 🆀 https://start.nyu.edu/ibin/activate2.cgi?%5B48vhW0uP389kSJccoDRZ6A                                                                                                    | ☆ <b>€</b>                                 |
|----------------------------------------------------------------------------------------------------|--------------------------------------------|
| VYU Information<br>Technology                                                                                                    |                                            |
| NYU Start                                                                                                    | Your NetID: 121382                         |
| Set A Password                                                                                                    | Log out / Start over                       |
| NYU's password requirements:<br>• Must be 8 or more characters in length                                                                                                    | Suggestions for picking<br>a good password |
| <ul> <li>Must contain 3 out of these 4 elements:         <ul> <li>Letters A-7. [letters a-2. numbers 0-9, special characters (*!@#0^&amp;*=[];~,./?)</li> </ul> </li> <li>Must not be a dictionary word, proper name, or person's initials</li> <li>Must not be same as your previous NYU passwords</li> </ul> |                                            |
| Enter a password: Confirm your password: 1                                                                                                    |                                            |
| Answer a security question                                                                                                    |                                            |
| Please select a security question and provide your answer, for use in future if you forget your password.                                                                                                    |                                            |
| Select Hint: Please select your security question here   2                                                                                                    |                                            |
| Enter your answer:                                                                                                    |                                            |
| <b>CONTINUE</b> This process may take up to 1 minute.<br>Please do not navigate away from this page or click a second time.                                                                                                    |                                            |
| Comunicity (R. 2015 New York University I For secietance: montant the IT Service Desi-                                                                                                    |                                            |

## 浏览账户信息 VIEWING YOUR ACCOUNT DETAILS

第一步:NetID激活成功后,您会获得NYU Home登录权限。

NYU Home 是纽约大学学生以及教职工使用的网上平台。通过NYU Home, 你可以使用NYU各种在线学习工具和共享资源。点击链接进入纽约大学学生账号主页 NYU Home。 链接地址为 <u>http://home.nyu.edu</u>。

**Step 1:** After activating your NetID properly, you will have access to NYU Home and your account details. NYU Home is the name of the online learning management system that all NYU students and teachers have access to while affiliated with NYU. The link is as follows: <u>http://home.nyu.edu</u>

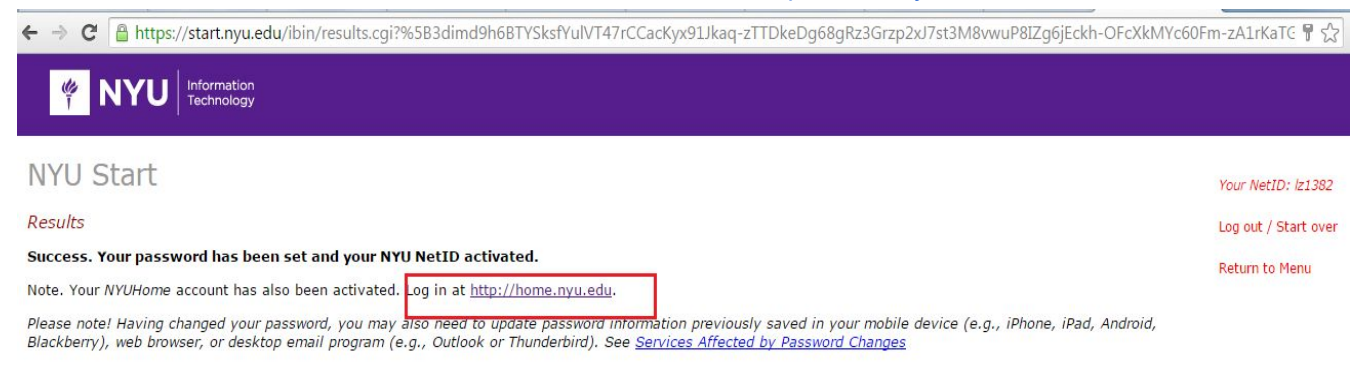

Copyright © 2015 New York University | For assistance: contact the IT Service Desk

## 第二步:在搜索栏中输入"Albert"并搜索,点击"go"进入Albert系统。

**Step 2:** Put "Albert" in the search column and click search. The Albert information tab will appear and click "GO" to enter Albert.

| NYUH               | ome                                                   | Albert | Q |
|--------------------|-------------------------------------------------------|--------|---|
| SERVICES           | PEOPLE                                                |        |   |
| Favorites 2        | 1 SEARCH RESULT(S) found for "Albert"                 |        |   |
| Academics 3        | Find and register for courses. Track degree progress. |        |   |
| Work 3             | GO                                                    |        |   |
| Research           |                                                       |        |   |
| NYU Life           |                                                       |        |   |
|                    |                                                       |        |   |
| oout NYU Home      |                                                       |        |   |
| ps and Getting     |                                                       |        |   |
| Started            |                                                       |        |   |
| utorial            |                                                       |        |   |
| eedback            |                                                       |        |   |
| Service Desk       |                                                       |        |   |
| opyright 1999-2017 |                                                       |        |   |
| ow Vark University |                                                       |        |   |

#### 第三步:输入N number和密码登录Albert系统。在Albert系统中您可以找到您的学生帐户信息。

Step 3: Log in to Albert with your N number and password. In Albert, you will find your account details.

第四步:点击"STUDENT CENTER",进入个人学生信息中心

**Step 4:** Click **"STUDENT CENTER**" to enter the student information center page.

**第五步**:查看您的帐户。在个人学生信息页面找到左面的 "Finances"条目, 点击 My Account 下方的链接 View Bursar Account, 即可进入 eSuite 网上支付系统。在这里您可以查看学费账单并网上支付。

**Step 5**: To view your account, Click the "**VIEW BURSAR ACCOUNT**" link under the "**FINANCES**" section, then you will find the online payment system. Here, you can view your tuition payment and make an online payment.

| ttps://admin.portal.nyu.edu/psp/paprod/E                                              | WPLOYEE/CSSS/c/SA_LEARNER_SERVIO | LES.SSS_STUDENT_CENTER.GBL?Fold | ierPath=PORTAL_ROOT_OBJECT.NYU_S | UDENT_CTR&IsFolder=fa |
|---------------------------------------------------------------------------------------|----------------------------------|---------------------------------|----------------------------------|-----------------------|
| NEW YORK UNIVERSITY                                                                   |                                  | NYU                             | Albert                           |                       |
|                                                                                       |                                  | Home                            | Sign out                         |                       |
|                                                                                       |                                  |                                 |                                  | New Wi                |
| cy's Student Center                                                                   | N12536135                        |                                 |                                  |                       |
| Academics                                                                             | Sear                             | CH FOR CLASSES                  |                                  |                       |
| Class Schedule (j) You are not ent<br>Academics                                       | rolled in classes.               |                                 |                                  |                       |
| tup Advisor Appointment                                                               | No Holds.                        |                                 |                                  |                       |
| ther academic V                                                                       | To Do L                          | ist                             |                                  |                       |
| Finances                                                                              | Z Formily                        | and Dates                       |                                  |                       |
| Account<br>av Bursar Account<br>int Official Statement Of Account                     | Open Enrollin                    | ent Dates                       |                                  |                       |
|                                                                                       | ▼ Advisor                        |                                 |                                  |                       |
| Personal Information                                                                  | Program Ad                       | <b>visor</b><br>ned             |                                  |                       |
| megraphic Data<br>errgency Contact Information<br>Permanent Address<br>China<br>CHINA | Mailing Address<br>None          |                                 |                                  |                       |
| ther personal    XHEJIA Hangzhou 10-3-501 Xinyifang Xiaoq Cellular Phone None         | u<br><u>NYU Email</u><br>None    |                                 |                                  |                       |

# 在ESUITE(TOUCHNET)平台进行网上支付 MAKING AN ONLINE PAYMENT THROUGH ESUITE (TOUCHNET)

SCREEN 1

|                                                              | LL+PAYMENT                                                                                                    |
|--------------------------------------------------------------|----------------------------------------------------------------------------------------------------|
| Account Payments eBills<br>count Activity My Profiles Author | ized Users                                                                                                    |
| Account Alerts                                               | My Account                                                                                                    |
| No alerts at this time.                                      | Current Account Status                                                                                                    |
| Announcements<br>学校概况 歡迎來到我們學校                               | Balance: ¥52,727.00 Make a Payment View Account Activity Statement: eBill Statement You current / co not have any billing statements. |
|                                                              | Step #1: Click the "Make a Payment button"                                                                                            |

| Account Payment             |                                                                              |  |
|-----------------------------|------------------------------------------------------------------------------|--|
| Current balance includes ac | tivity since your last statement, including recent payments and new charges. |  |
| Balance:                    | ¥52,727.00                                                                   |  |
| Make a Payment              |                                                                              |  |
|                             |                                                                              |  |
|                             |                                                                              |  |
| Step #2: Click the          | e "Make a Payment button" again                                              |  |
|                             |                                                                              |  |

| count Payment                                                                        |                                                    |                                      |                  |         |
|--------------------------------------------------------------------------------------|----------------------------------------------------|--------------------------------------|------------------|---------|
| Amount                                                                               | Payment Method                                     | Confirm                              | mation           | Receipt |
| elect Payment<br>Current account balance:                                            | ¥52,727.00 ¥                                       | Payment Date:<br>Memo:               | 6/25/13          |         |
| 1. Click inside the circle         2. There's a blank bow         would like to pay. | cle of the "Current acc<br>x next to the amount, c | ount balance"<br>lick in the box and | l fill the amoun | ıt you  |

|                          | Fayment Method                      | Confirmation | Receipt |
|--------------------------|-------------------------------------|--------------|---------|
| elect Payment Method     |                                     |              |         |
| Payment amount:          |                                     |              |         |
| Payment method: Onlin    | ne Banking                          |              |         |
| Select Previous Ste      | p Cancel                            |              |         |
| -Une Dealdean Marcall he |                                     |              |         |
| insaction.               | redirected to ICBC to complete this |              |         |
| CBC 😰 中國工商銀行             |                                     |              |         |
|                          |                                     |              |         |
|                          |                                     |              |         |
|                          |                                     |              |         |

# SCREEN 5

| Amount                                        | Payment Method                                  | Confirmation                              | Receipt         |
|-----------------------------------------------|-------------------------------------------------|-------------------------------------------|-----------------|
| eview Details                                 |                                                 |                                           |                 |
| ease review the transaction<br>ayment amount: | details. Clicking Continue will navigate to a n | ew site, where you will complete the fund | l confirmation. |
| ayment type:                                  | Onl                                             | ine Banking                               |                 |
| selecting the Continue to                     | Online Banking button you are agreeing to the   | Please click here to review terms and     | conditions .    |
| ontinue to Online Bani                        | king Previous Step Cancel                       |                                           |                 |
| <u>Λ</u>                                      |                                                 |                                           |                 |
| Once proceeding to                            | checkout you will have 10 minutes               | to complete the fund confirm              | ation.          |
|                                               |                                                 |                                           |                 |
|                                               |                                                 |                                           |                 |

| TouchNet [BILL+PAYMENT]                 |          |
|-----------------------------------------|----------|
| • Processing, ple                       | ase wait |
| Note: The online payment is in process. |          |
|                                         |          |

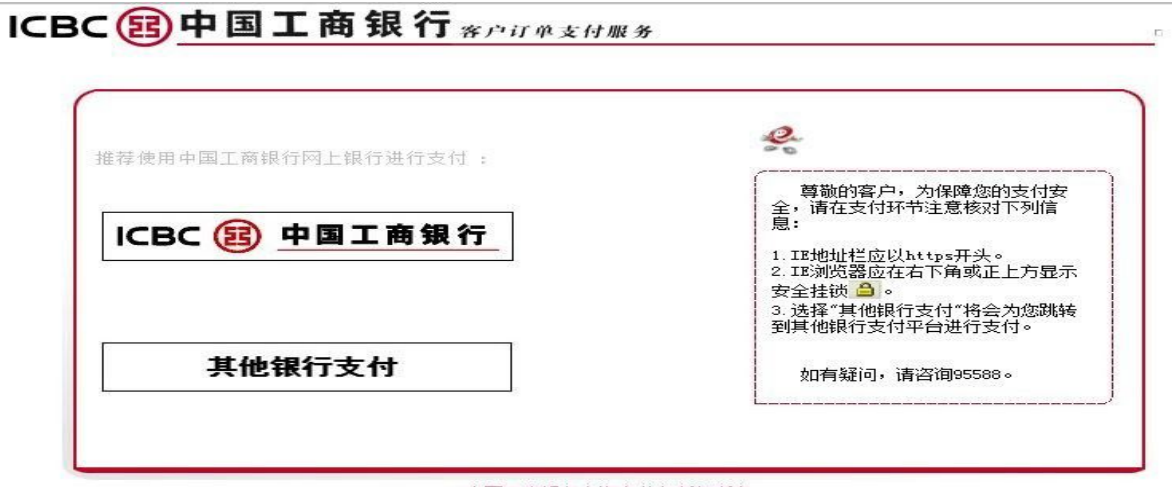

中国工商银行上海市分行版权所有

#### Step #6 Option 1: If you are want to make the online payment via ICBC bank, please click "ICBC 中国工商银行 Button"

Option 2: If you are want to make the online payment via other bank, please click "其他银行支付 Button"

| BC 😰 中国工商银行 👦                                                                                                    | 上支付                                                                                                    | 限额提                                                                                                    | 示)(支付帮助 |
|----------------------------------------------------------------------------------------------------|----------------------------------------------------------------------------------------------------|----------------------------------------------------------------------------------------------------|---------|
| 订单信息                                                                                                    | 网银支付                                                                                                    | 工银e支付                                                                                                    |         |
| <b>商城名称: 上海纽约大学</b><br><b>订单金额: RMB 1.00</b><br>订单号: 1372225309874117<br>订单时间: 2013-06-26 13:41:49                                     | 1. 请仔细核对左侧订单信息,<br>卡(账)号:<br>验证码: [<br>2. 点击下一步后请核对预留;<br>下一步                                                                        | <ul> <li>再输入卡(账)号和验证码</li> <li><b>枚作 カレ</b></li> <li><u>刷新設证码</u></li> <li><u>参证信息</u>(点击查看说明)</li> <li>重 项</li> <li>返回商户</li> </ul> |         |
| 1.请您确认该页面地址以http=开头,并核对浏览器规<br>2.选择"网银支付"只需输入支付卡(账)号和验证<br>3.支付时请不要开启远程协助功能,避免他人操作您<br>中<br>Once you click the "ICBC 中国工作<br>platform. | 址栏是否有挂锁或其它安全标识。<br>3、无需输入网银登录密码; 选择"工银。<br>3计算机。如有疑问,请咨询95588。<br>国工商银行版权所有 京ICF证 030247号<br>5 日 日 日 日 日 日 日 日 日 日 日 日 日 日 日 日 日 日 日 | 支付" 只需输入手机号和卡 (账) 号后六位或账户别名                                                                                                    | °       |

# ICBC 图中国工商银行 赛户订单支付服务

|                                                                                                    | 尊敬的客户,为保障您的支付安                                                                                                    |
|----------------------------------------------------------------------------------------------------|----------------------------------------------------------------------------------------------------|
| 〇         中国农业银行         〇         中国农业银行         〇         東京大学会会会会会会会会会会会会会会会会会会会会会会会会会会会会会会会会会会会会 | 全,请在支付环节注意核对下列信息:<br>1. IE地址栏应以https开头。<br>2. IE浏览器应在右下角或正上方显示<br>安全挂锁 。<br>3. 选择"其他银行支付"将会为您跳转<br>到其他银行支付平台进行支付。<br>如有疑问,请咨询95588。 |
| ● ○ <u>光业银行</u> ● ank 中国光大银行<br>● ▲ 招育 保行 ● ■ 深圳发展银行                                                 | ۲ <u>ـــــ</u>                                                                                                    |
| ◎ ▲ 广发银行ICGB ◎ 仓 华夏银行                                                                                |                                                                                                    |

中国工商银行上海市分行版权所有

Once click "其他银行支付 button", the web page will be reflect to a list of other Chinese banks. You may make an online payment by either of them.

| Amount                 | Payment Method                          | Confirmation               | Receipt |
|------------------------|-----------------------------------------|----------------------------|---------|
| Payment Receipt        |                                         |                            |         |
| Your payment in the an | nount of was successful. Please print t | his page for your records. |         |
| Confirmation number:   | 13                                      | 1372215456316113           |         |
| Payment date:          | Tu                                      | Tuesday, June 25, 2013     |         |
| Amount paid:           |                                         |                            |         |
| Student name:          |                                         |                            |         |
| Paid to:               | Ne                                      | w York University Shanghai |         |
| Account number:        |                                         |                            |         |

如果您在付款中遇到问题,请拨打财务部服务热线 (021) 2059 6666。如果您有其它疑问,请您联系上海纽约大学NYUSPS办公室,拨打电话 (021) 2059 6666或发送邮件至shanghai.NYUSPS.connect@nyu.edu。

For any questions or issues with payment, please contact Bursar Department at (021) 2059 6666. For any other questions, feel free to contact NYUSPS at NYU Shanghai at (021) 2059 5960 or email us at shanghai.NYUSPS.connect@nyu.edu.